## **Two-Step Verification**

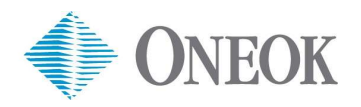

Two-step verification adds an extra layer of security to your account. After entering your username and password from a personal computer, you'll need to verify your identity with a second step by using a code sent to your mobile device.

**Note:** You will need both a mobile device <u>and</u> a separate personal (non-ONEOK) computer to complete these steps.

On your <u>mobile device</u>, download the **SecureAuth Authenticate** app from your app store.
**Important:** Do NOT delete this app. You will use it to generate a code for future logins.

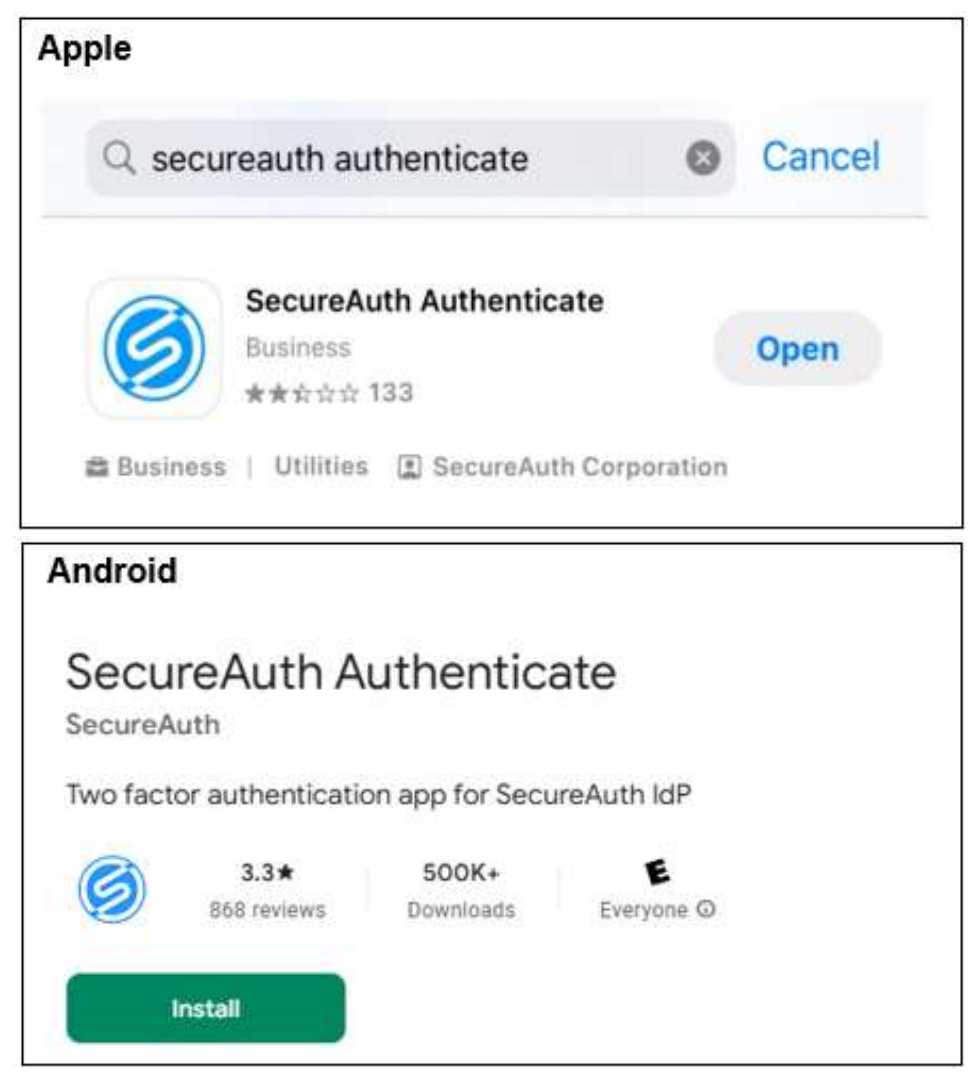

 From your <u>personal computer</u> (do NOT use a ONEOK VPN-connected device), open your web browser and enter <u>https://password.oneok.com/ext2fa-enroll</u>. You should see this screen.

| <b>°</b> ₅ password. | oneok.com/ext2fa-enroll/                        |    |
|----------------------|-------------------------------------------------|----|
|                      | ONEOK                                           |    |
|                      | External User MFA<br>Enrollment                 | e. |
|                      | Please enter your username and password below.  |    |
|                      | Username:                                       |    |
|                      | Password:                                       |    |
|                      | Submit                                          |    |
|                      |                                                 |    |
|                      | Restart Login                                   |    |
|                      | Copyright 2021 ONEOK, Inc. All rights reserved. |    |

3. Enter your <u>external</u> account username and password. Then, click **Submit**.

**Note:** You should have already set this up. Do NOT use OKE login credentials.

- If you have not set this up, refer to the **ONEOK Scholarship Program Registration** document to create your unique username and password.
- If you have forgotten either your username or password, follow the instructions in the **Self-Service Portal for External Users** document.

| ≌∎ password | l.oneok.com/ext2fa-enroll/                        |  |  |
|-------------|---------------------------------------------------|--|--|
|             | ONEOK                                             |  |  |
|             | External User MFA<br>Enrollment                   |  |  |
|             | Please enter your username and password<br>below. |  |  |
| -           | Username:                                         |  |  |
| -           | Password:                                         |  |  |
|             | Submit                                            |  |  |
|             |                                                   |  |  |
|             | Restart Login                                     |  |  |
|             | Copyright 2021 ONEOK, Inc. All rights reserved.   |  |  |

- 4. Next, you will be asked to choose a delivery method (email or SMS) to receive a one-time registration code.
  - Select your preference. We recommend choosing the **Email option**.
  - Click Submit.

**Note:** If you have <u>replaced your phone</u> since you set up your external account, the SMS/Text will not work until you have updated your external account with the new number. If you've <u>changed your email address</u> since you set up your external account, you will need to update your external account. Refer to the **Self-Service Portal for External Users** document to update your account.

| ONEOK             |                                                      |           |
|-------------------|------------------------------------------------------|-----------|
| External User MFA | Please choose the delivery method for your Registrat | ion Code. |
| Enroliment        | SMS/Text : xxx-xxx-7830                              | SMS/Text  |
| ()                | O Email xxxxx@gmail.com                              |           |
|                   | Submit                                               |           |
|                   |                                                      |           |
|                   |                                                      |           |
| Restart Login     |                                                      |           |

5. You should see the screen below displayed on your computer. Do NOT close this screen.

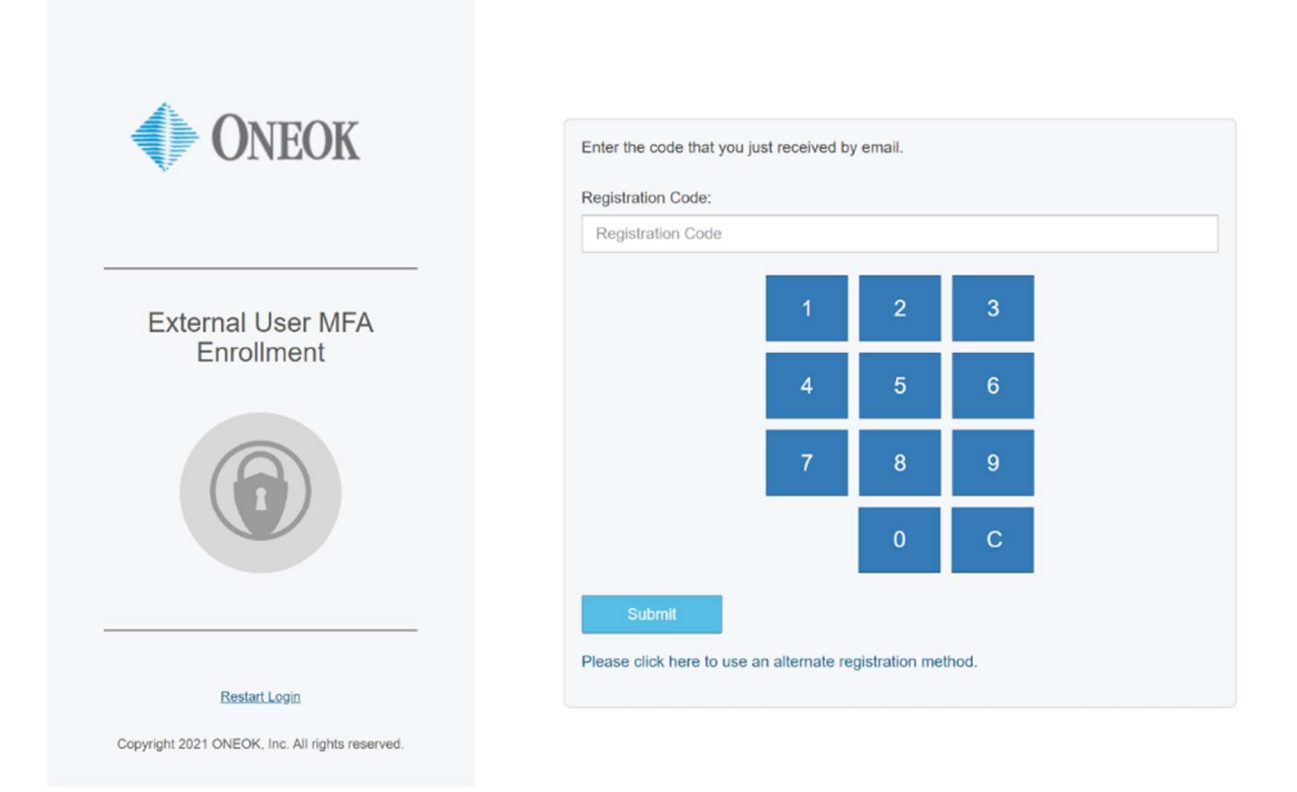

6. Go to your **email** or **SMS/Text** your selected in step 4. You should have received a message containing a one-time registration code.

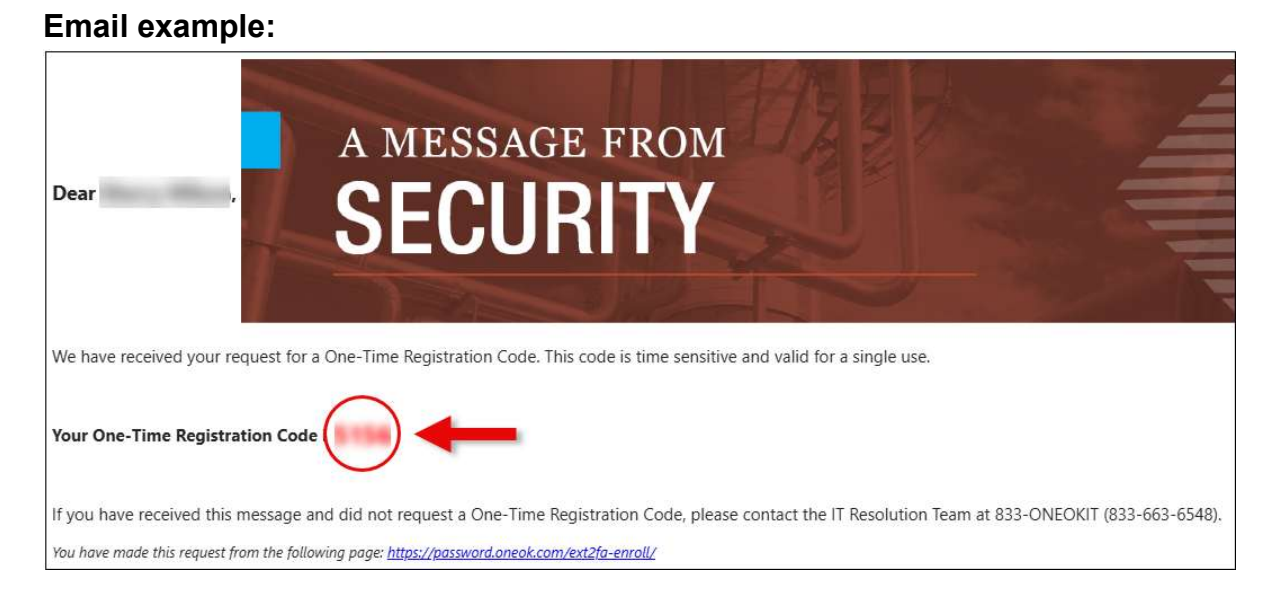

 Go back to the screen (step 5) on your personal computer. Click in the Registration Code box and enter the code you received via email or SMS/Text (step 6) and then select Submit.

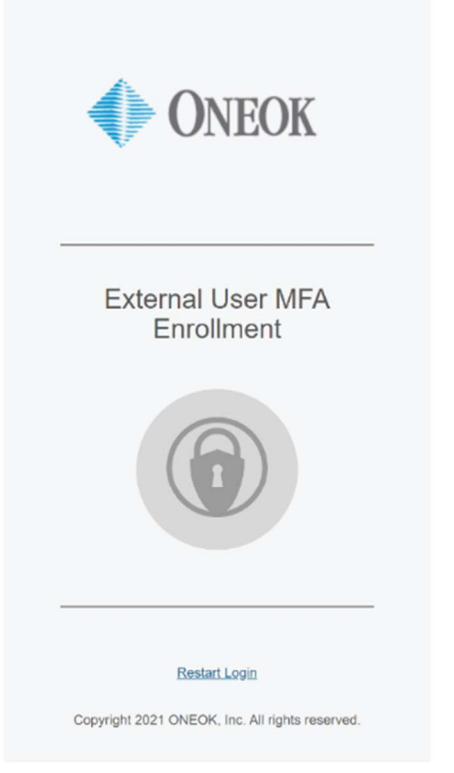

| Registration Code |   |   |   |
|-------------------|---|---|---|
|                   | 1 | 2 | 3 |
|                   | 4 | 5 | 6 |
|                   | 7 | 8 | 9 |
|                   |   | 0 | с |
|                   |   |   |   |

8. This screen should now be displayed on your personal computer. **Do NOT close this screen.** 

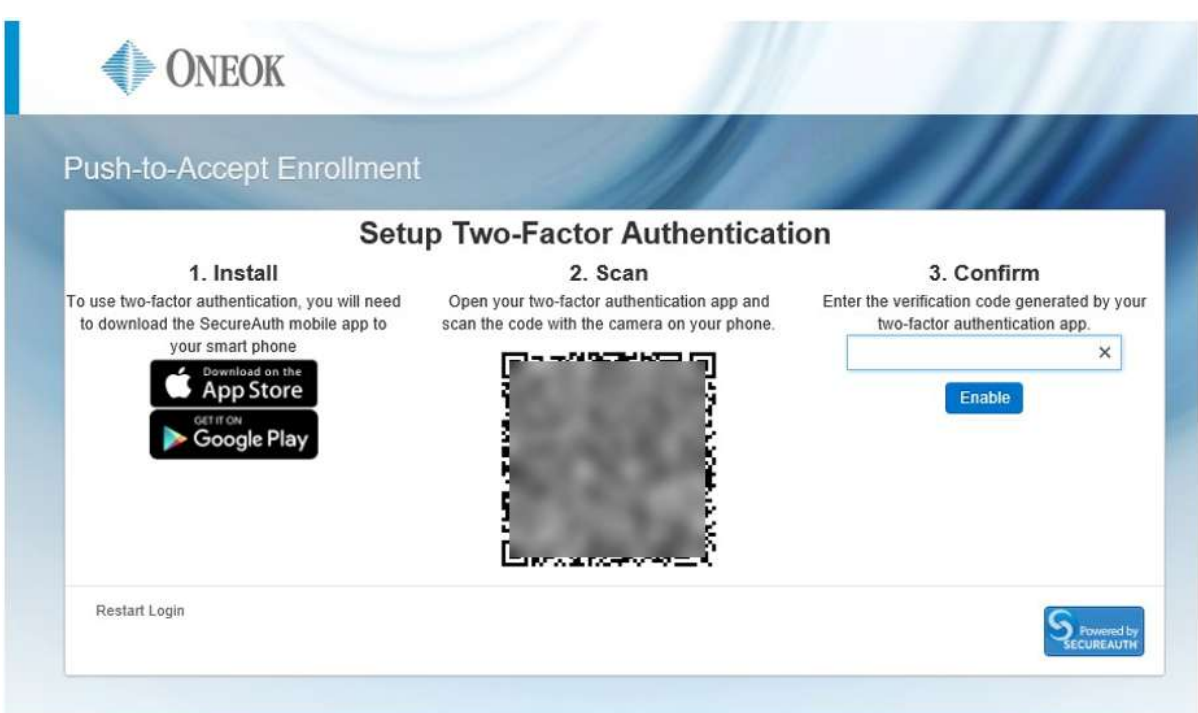

- 9. Go back to your <u>mobile device</u>. Open/Install the **SecureAuth app** (the one you downloaded in step 1).
  - Find the option to Add an Account (plus symbol).
  - Select the **Connect with QR Code** option.

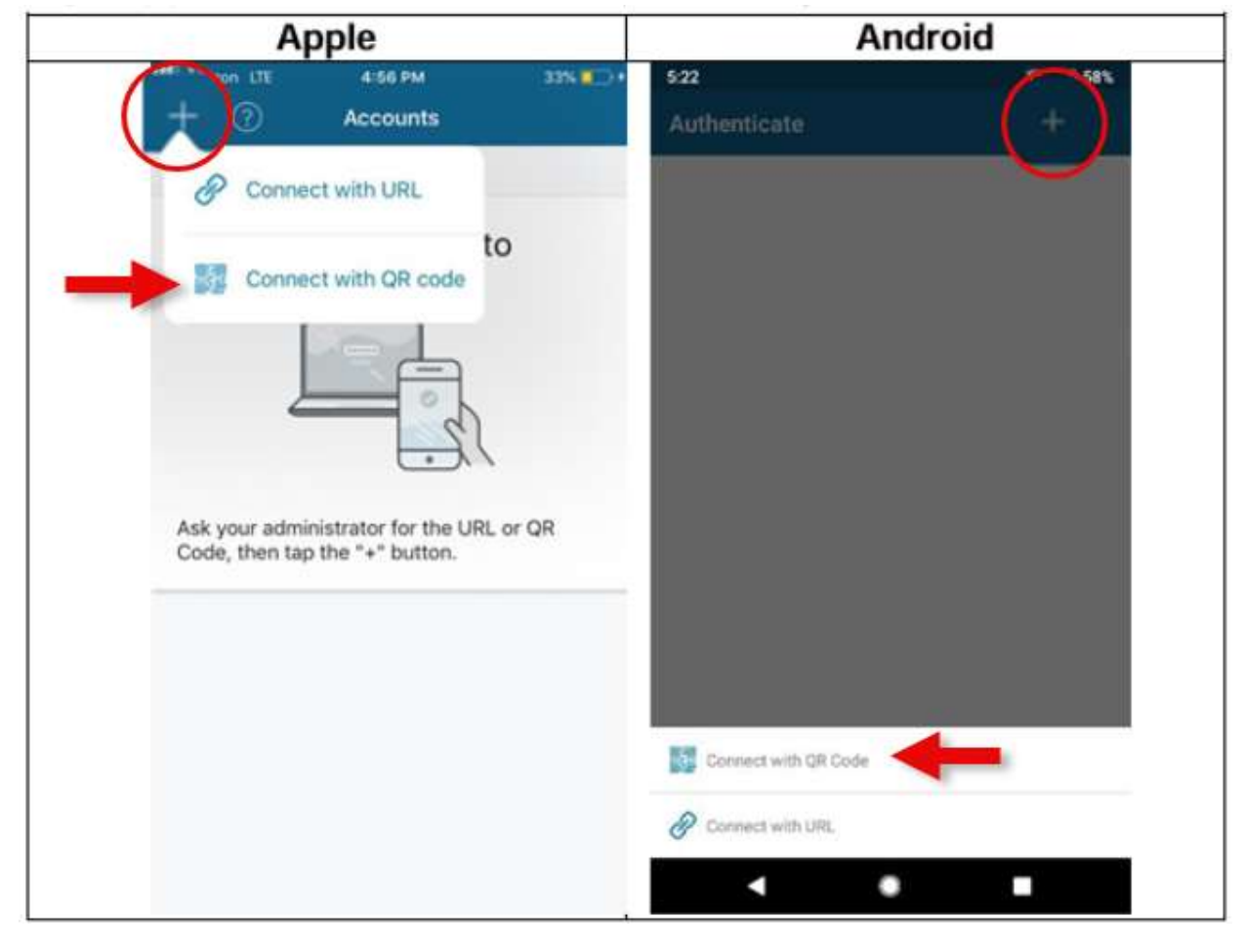

10. Select the **icon** (example shown below) in your SecureAuth app.

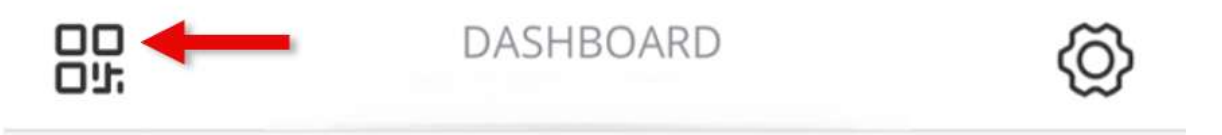

- Your camera should have been accessed on your mobile device.
- 11. Point your <u>mobile device's camera</u> at the **QR code** on your <u>personal computer's screen</u> (from step 8). **Do NOT close this screen.**

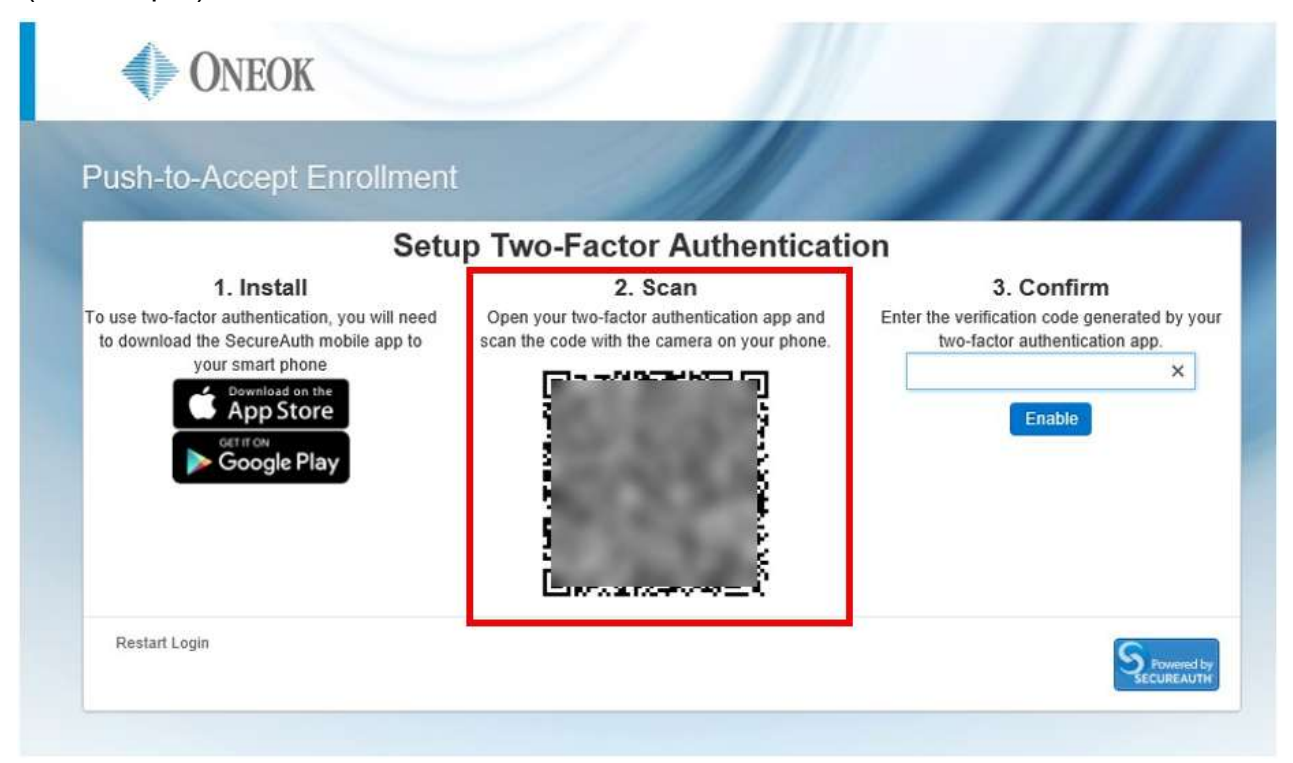

12. A one-time rotating six-digit code will be displayed on your **mobile device**. <u>This time-based code resets every 30 seconds</u>.

**Note:** Having precise time (within two minutes of the actual time) on your device is critical. For this reason, your mobile device should be set to use your cellular network's time. (All mobile devices are set to use cellular network time by default, although the setting may be changed.) Cellular networks use a time-source provided by the National Institute of Standards and Technology (NIST). ONEOK systems also synchronize to NIST.

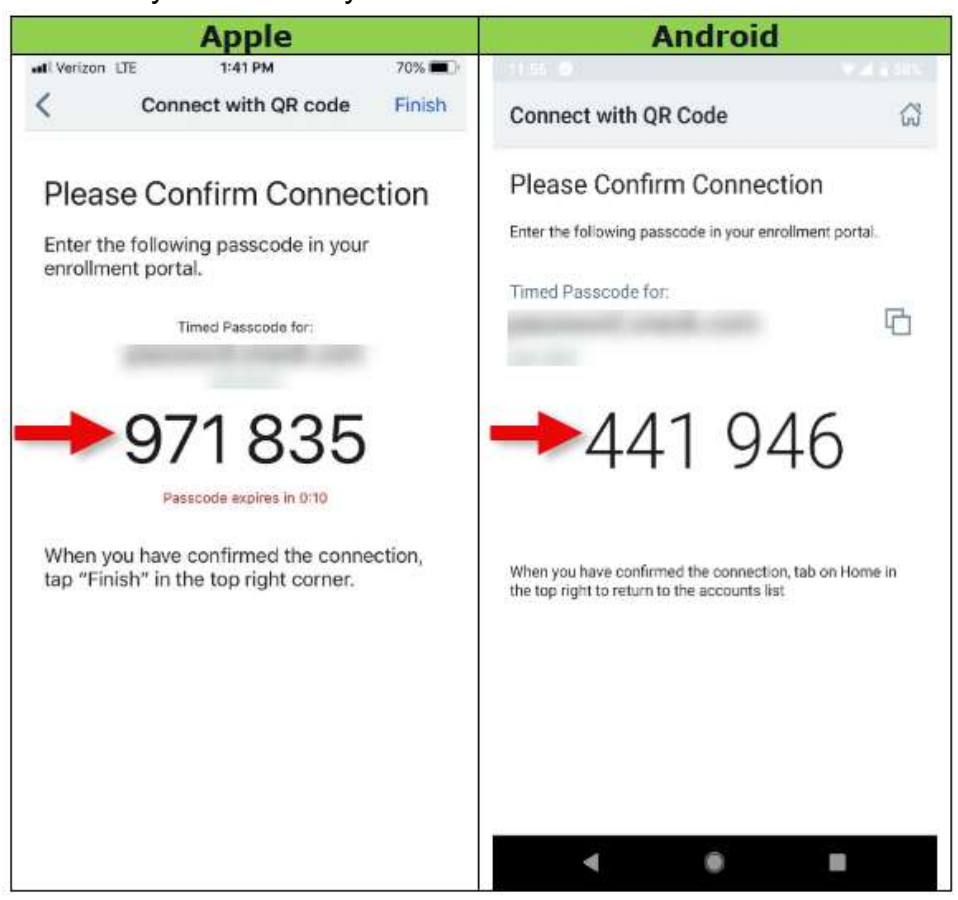

**Note:** If you see a LOCKED message with a lock icon next to it instead of the six-digit code, click on the **lock icon**. You will be prompted to enter your mobile device's pin number and/or use Face ID to unlock the code.

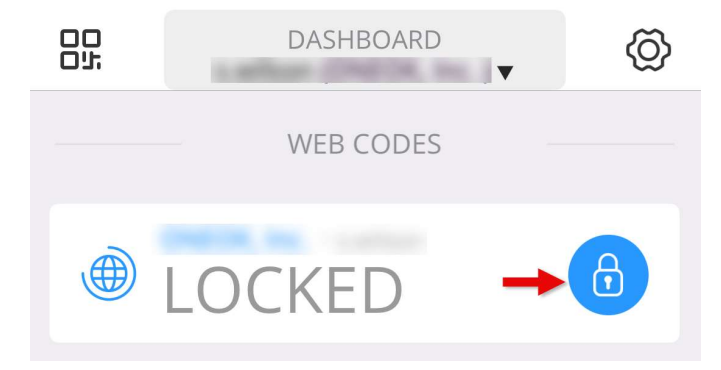

- 13. Go back to your <u>personal computer</u>. (The screen below should still be displayed from step 11.)
  - Enter the six-digit code (displayed on your <u>mobile device</u>) under the **Confirm** section displayed on your personal computer screen. Remember, you only have <u>30 seconds</u> to enter the six-digit code before it resets!
  - Click Enable.

| Push-to-Accept Enrollment                                                                                                    | 11                                                                                                    | 1111                                                                                         |
|----------------------------------------------------------------------------------------------------|----------------------------------------------------------------------------------------------------|----------------------------------------------------------------------------------------------|
| Setu                                                                                                    | p Two-Factor Authenticati                                                                              | on                                                                                           |
| 1. Install<br>To use two-factor authentication, you will need<br>to download the SecureAuth mobile app to<br>your smart phone<br>Complete and an the<br>Complete and a security of the security of the secure<br>of the secure authentication of the secure<br>of the secure authentication of the secure authentication of the secure | 2. Scan<br>Open your two-factor authentication app and<br>scan the code with the camera on your phone. | 3. Confirm<br>Enter the verification code generated by you<br>two-factor authentication app. |
| Restart Login                                                                                                    |                                                                                                    |                                                                                              |

14. You should see the following screen displayed on your personal computer showing **Setup Complete**.

| ONEOK                     |                                                                                       |
|---------------------------|---------------------------------------------------------------------------------------|
| Push-to-Accept Enrollment |                                                                                       |
| Se                        | tup Complete                                                                          |
| You have successfully se  | et up multi-factor authentication on your device:<br>Pixel<br>Register Another Device |
| Restart Login             | Secureauty                                                                            |
|                           |                                                                                       |

**Note:** If registration fails, capture a screenshot of the error and contact the ONEOK Service Desk at 918-588-7245 or 833-ONEOKIT (833-663-6548).